Guía rápida de consultas y errores frecuentes en la Web SCTR y Vida Ley

## Contenido

- 1. Inicio de Sesión
  - 1.1 Cambio de contraseña

1.2 Usuario anulado

- 2. Consultas y errores frecuentes en la Web SCTR
  - 2.1 Llenado correcto de la trama

2.2 Mensajes de error

- 2.3 Ejemplos de llenado incorrecto de la trama
- 3. Consultas y errores frecuentes en la web Vida Ley

3.1 Acceso a la Web

- 3.2 Llenado correcto de la trama
- 3.3 Mensajes de error
- 3.4 Ejemplos de llenado incorrecto de la trama

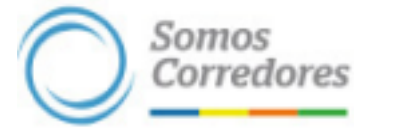

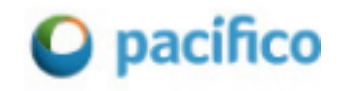

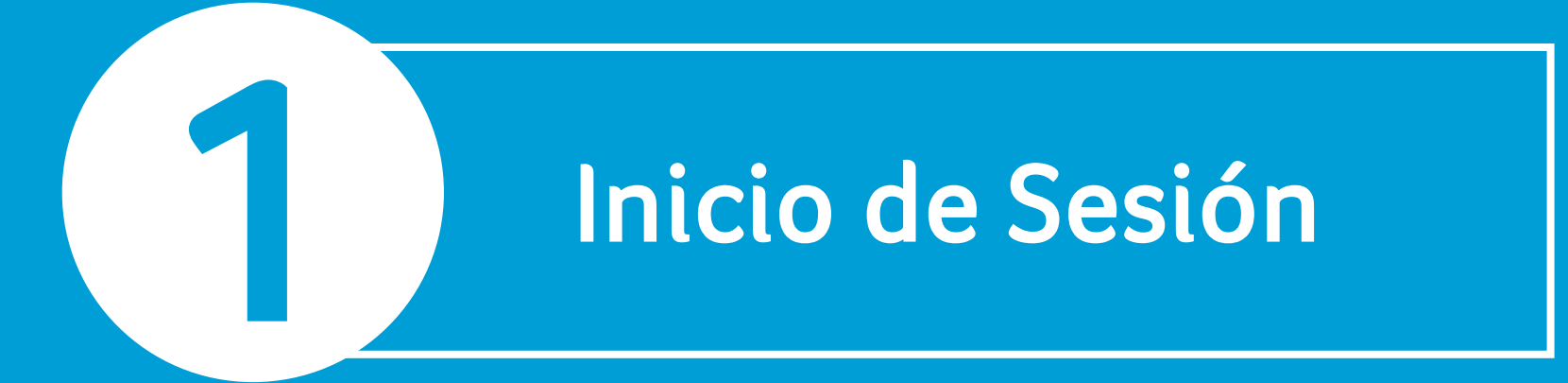

## 1.1 Cambio de contraseña

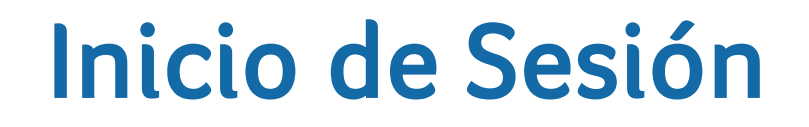

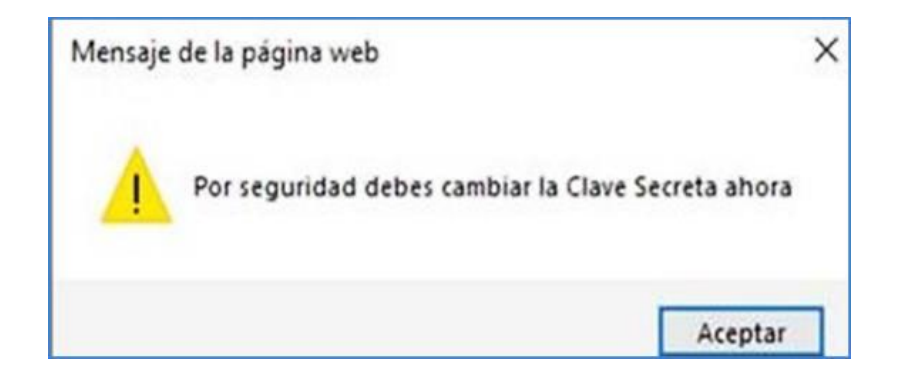

Puede cambiar su contraseña si ingresa a la web a través de Microsoft Edge.

En caso de ingresar por Google Chrome, no podrá realizarlo usted.

En caso presente algún inconveniente, debe comunicarse al **518 5499 (opción 1)** y solicitar el cambio al ejecutivo mesa de ayuda.

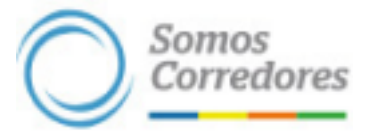

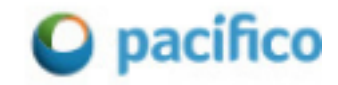

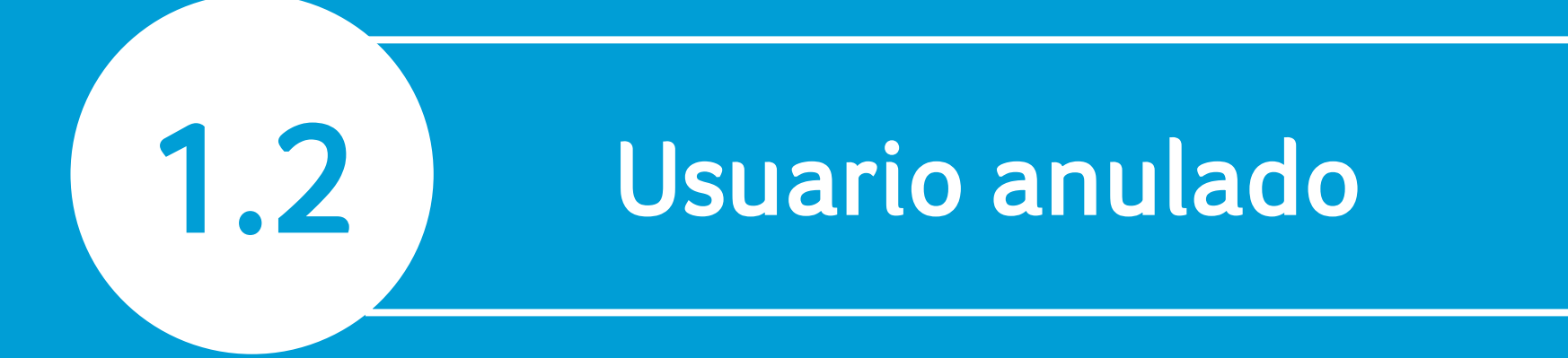

### Usuario anulado

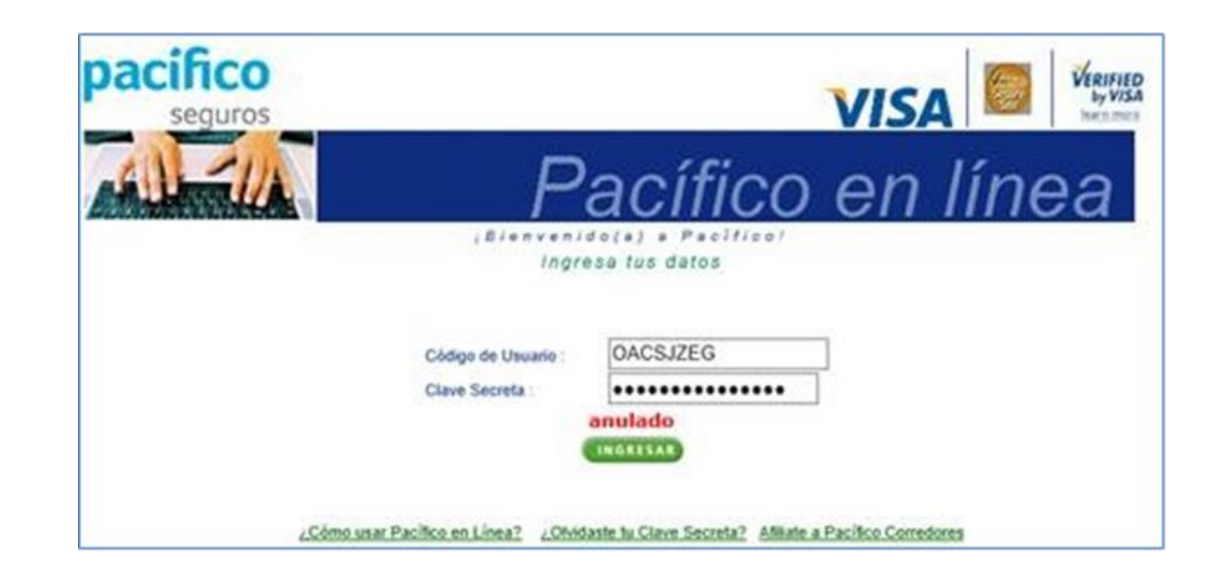

El usuario puede estar anulado por mantener un documento o deuda pendiente con SBS. Al regularizar dicho pendiente, el sistema lo habilitará automáticamente en un plazo máximo de 3 días hábiles.

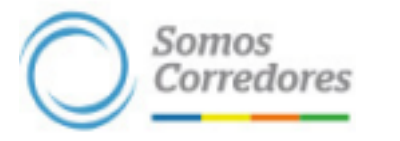

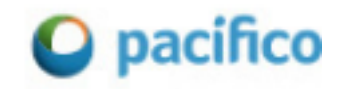

## Consultas y errores frecuentes en la Web SCTR

2

## 2.1 Llenado correcto de la trama

Para procesar una renovación o inclusión en la web se debe registrar los datos de la planilla de trabajadores en el Excel **"Formato para Declaración de Trabajadores",** archivo que puede descargarse en la sección "Renovación/Inclusión de Planillas SCTR".

| Renovación / Ir                  | nclusión de Planillas | Sctr                       |                        |                               |
|----------------------------------|-----------------------|----------------------------|------------------------|-------------------------------|
| Cliente Contratante:             |                       |                            | - 🔊 Producto:          | Salud 🖲 Pensión 🌑 Ambos 🔘     |
| Contrato:                        |                       |                            |                        |                               |
| Opciones de Factur               | ación                 |                            |                        |                               |
| Tipo de Movimiento:              | 🕼 RENOVACIÓN 🌑 IN     | ICLUSIÓN Meses a Facturar: |                        |                               |
| Inicio de Periodo:               |                       | Fin de Periodo:            |                        | ¥                             |
| Vigencia Facturar:               |                       |                            |                        |                               |
| Declarar No Labor:               | Si C No C             | Moneda:                    | SUES                   | ×                             |
| Cargar lista de<br>Trabajadores: |                       | Examinar Corg              | <b>ar</b> Formato para | declaración de Trabajadores 🕮 |
| Archivos de Sustento:            | Atljuntar Archiv      | 0                          |                        |                               |

Importante: No se debe adulterar, cambiar, ni eliminar hojas o celdas ya que se

presentarán mensajes de error por el "Llenado incorrecto de Trama"

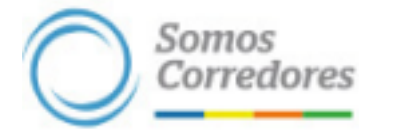

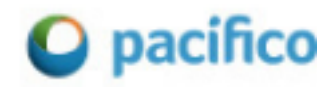

Importante: Se debe completar los datos de las siguientes celdas, de acuerdo con lo indicado en la pestaña **"Estructura Afiliados SCTR"**:

| A  | lutoguardado      | • F                       | <b>%~</b> ~~        | μη μη<br>123 [ <i>fx</i> | 7 -              | Trama - Vloc      | lo de compatibili                   | dad 🗸   | Q       |
|----|-------------------|---------------------------|---------------------|--------------------------|------------------|-------------------|-------------------------------------|---------|---------|
| Ar | chivo Ini         | cio Inserta               | ar Dispo            | sición de págir          | na Fórmu         | las Datos         | Revisar                             | Vista P | rograma |
| M  | 19 👻              | : ×                       | √ f <sub>x</sub>    |                          |                  |                   |                                     |         |         |
|    | А                 | В                         | С                   | D                        | E                | F                 | G                                   | н       |         |
| 1  | Tipo<br>Documento | Documento<br>de Identidad | Apellido<br>Paterno | Apellido<br>Materno      | Primer<br>Nombre | Segundo<br>Nombre | Fecha<br>Nacimiento<br>(dd/mm/aaaa) | Sexo    | Nacio   |
| 4  |                   |                           |                     |                          |                  |                   |                                     |         |         |
| 6  |                   |                           |                     |                          |                  |                   |                                     |         |         |
| 7  |                   |                           |                     |                          |                  |                   |                                     |         |         |
| 9  |                   |                           |                     |                          |                  |                   |                                     |         |         |
| 10 |                   |                           |                     |                          |                  |                   |                                     |         |         |
| 12 |                   |                           |                     |                          |                  |                   |                                     |         |         |
| 13 |                   |                           |                     |                          |                  |                   |                                     |         |         |
|    | $\leftarrow$      | Modelo de                 | Trama E             | structura Afilia         | dos SCTR         | ÷ :               | •                                   |         |         |

|    | Α    | В                           | С             | D             | E             | F                                                                | G | н | I I             |
|----|------|-----------------------------|---------------|---------------|---------------|------------------------------------------------------------------|---|---|-----------------|
| 1  |      |                             |               | ESTRUCTURA    | DE TABLA ASE  | GURADOS SCTR                                                     |   |   |                 |
| 2  |      |                             |               |               |               |                                                                  |   |   |                 |
| 3  | item | Campo                       | Tipo          | Longitud      | Obligatorio   | Observacion                                                      |   |   |                 |
| 4  |      |                             |               |               | DATOS DEL TR  | ABAJADOR                                                         |   |   |                 |
| 5  | 1    | Tipo Documento de Identidad | Varchar2      | 2             | Si            | 1,2,3,6                                                          |   |   | Ver Tabla       |
| 6  | 2    | Documento de Identidad      | Varchar2      | 8             | Si            | Solo Digitos del 0 al 9                                          |   |   |                 |
| 7  | 3    | Apellido Paterno            | Varchar2      | 30            | Si            | Letras de la A-Z y caracteres especiales                         |   |   |                 |
| 8  | 4    | Apellido Materno            | Varchar2      | 30            | Si            | Letras de la A-Z y caracteres especiales                         |   |   |                 |
| 9  | - 5  | Primer Nombre               | Varchar2      | 30            | Si            | Letras de la A-Z y caracteres especiales                         |   |   |                 |
| 10 | 6    | Segundo Nombre              | Varchar2      | 50            | No            | Letras de la A-Z y caracteres especiales, Puede venir nulo       |   |   |                 |
| 11 | 7    | Fecha de Nacimiento         | Varchar2      | 10            | Si            | dd/mm/yyyy                                                       |   |   |                 |
| 12 | 8    | Sexo                        | Varchar2      | 1             | Si            | M = Masculino, F = Femenino                                      |   |   |                 |
| 13 | 9    | Nacionalidad                | Varchar2      | 30            | No            | Letras de la A-Z y caracteres especiales                         |   |   |                 |
| 14 | 10   | Ocupación                   | Varchar2      | 30            | No            | Letras de la A-Z y caracteres especiales                         |   |   |                 |
| 15 | 11   | Departamento                | Varchar2      | 2             | No            | Solo Digitos del 0 al 9, Si no se tiene se tomara la del Cliente |   |   | Ver Tabla       |
| 16 | 12   | Provincia                   | Varchar2      | 2             | No            | Solo Digitos del 0 al 9, Si no se tiene se tomara la del Cliente |   |   | Ver Tabla       |
| 17 | 13   | Distrito                    | Varchar2      | 2             | No            | Solo Digitos del 0 al 9, Si no se tiene se tomara la del Cliente |   |   | Ver Tabla       |
| 18 | 14   | Dirección                   | Varchar2      | 60            | No            | Si no se tiene se tomara la del Cliente                          |   |   |                 |
| 19 |      |                             |               |               | DATOS DEL EM  | IPLEADOR                                                         |   |   |                 |
| 20 | 15   | Ruc                         | Varchar2      | 11            | Si            | Solo Digitos del 0 al 9                                          |   |   |                 |
| 21 | 16   | Nivel de Riesgo             | Varchar2      | 3             | Si            | 001 = Alto Riesgo, 002 = Mediano Riesgo, 003 = Bajo Riesgo       |   |   |                 |
| 22 | 17   | Mes de Planilla             | Varchar2      | 6             | Si            | mmyyyy                                                           |   |   |                 |
| 23 | 18   | Moneda del Sueldo Bruto     | Varchar2      | 1             | Si            | 1 = Soles, 2 = Dolares                                           |   |   |                 |
| 24 | 19   | Importe de Sueldo Bruto     | Varchar2      | 9             | Si            | ############                                                     |   |   |                 |
| 25 | 20   | Condición del Trabajador    | Varchar2      | 1             | Si            | P = Planilla, C = Recibo x Honorario                             |   |   |                 |
| 26 | 21   | Proyecto/Obra               | Varchar2      | 50            | No            | Letras de la A-Z y caracteres especiales                         |   |   |                 |
| 27 |      |                             |               |               | DATOS DE LA A | FILIACION                                                        |   |   |                 |
| 28 | 22   | Tipo de Producto            | Varchar2      | 2             | Si            | S = Salud, P = Pensión, SP = Ambos                               |   |   |                 |
| 29 | 23   | Tipo de Movimiento          | Varchar2      | 1             | No            | N= Renovación, I = Inclusión                                     |   |   |                 |
| 30 | 24   | Fecha de Inicio de Vigencia | Varchar2      | 10            | Si            | dd/mm/yyyy                                                       |   |   |                 |
| 31 | 25   | Moneda de Prima             | Varchar2      | 1             | Si            | 1 = Soles, 2 = Dolares                                           |   |   |                 |
| 32 | 26   | Código de Asegurado         | Varchar2      | 14            | No            | Solo Digitos del 0 al 9                                          |   |   |                 |
| 33 |      |                             |               | 346           |               |                                                                  |   |   |                 |
| 34 |      |                             |               |               | DATOS ADICION | ALES OTRAS ASEGURADORAS                                          |   |   |                 |
| 35 |      |                             |               |               |               |                                                                  |   |   |                 |
| 36 | TAB  | LA TIPO DOCUMENTO IDENTID   | AD            | <u> </u>      |               | TABLA DEPARTAMENTO                                               |   |   | TABLA PROVINCIA |
|    | -    | Modelo de Trama             | Estructura At | filiados SCTR | +             | : 4                                                              |   |   |                 |

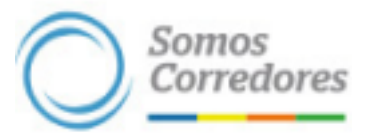

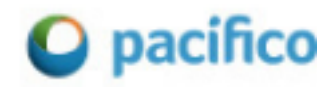

#### Tipo de Documento

- Documento de Identidad: Celda debe estar en formato personalizado (8 ceros)
- Apellidos (Paterno y Materno)
- Nombres (Primer y Segundo)
- Fecha de Nacimiento: Es un campo obligatorio, a pesar de que no está sombreado de color verde, se debe completar y no se debe sombrearlo.
- Sexo: Es un campo obligatorio, a pesar de que no está sombreado de color verde, se debe completar y no se debe sombrearlo.

|                           | А                                         | В                                                     | С                   | D                   | E                | F                 | G                                   | н     |   |
|---------------------------|-------------------------------------------|-------------------------------------------------------|---------------------|---------------------|------------------|-------------------|-------------------------------------|-------|---|
| 1                         | Tipo<br>Documento                         | Documento<br>de Identidad                             | Apellido<br>Paterno | Apellido<br>Materno | Primer<br>Nombre | Segundo<br>Nombre | Fecha<br>Nacimiento<br>(dd/mm/aaaa) | Sexo  | N |
| 2                         | 1                                         | 75183229                                              | TAVARA              | GOMEZ               | MAURICIO         |                   | 27/10/1985                          | М     |   |
| 3                         | 1                                         | 00987123                                              | TIMOTEO             | TENORIO             | PATRICIO         |                   | 24/03/2000                          | М     |   |
| 4                         |                                           |                                                       |                     |                     |                  |                   | -                                   |       |   |
| 5                         |                                           |                                                       |                     |                     |                  |                   | -                                   |       | - |
| 78                        | TABLA TIPO                                |                                                       |                     |                     |                  |                   | dd/mm/aaaa                          | a FoM |   |
| 9<br>10<br>11<br>12<br>13 | 1 DOC. N<br>2 CARNI<br>3 CARNI<br>6 PASAP | VACIONAL IDE<br>ET EXTRANJER<br>ET IDENTIDAD<br>PORTE | NTIDAD<br>RIA       |                     |                  |                   |                                     |       |   |
| 14                        |                                           |                                                       |                     |                     |                  |                   |                                     |       |   |

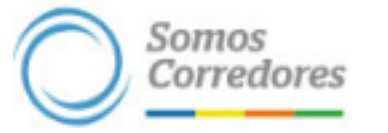

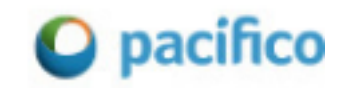

**Documento de Identidad**: Celda debe estar en formato personalizado (8 ceros)

| - v -             |                           |                       |                     |                      |                   |            |            | -<br>                             | dicional          | ~     |
|-------------------|---------------------------|-----------------------|---------------------|----------------------|-------------------|------------|------------|-----------------------------------|-------------------|-------|
| <br>ar<br>≪″      | Arial<br>N K <u>S</u> ~   | -   ⊡ -   <u>&lt;</u> | • A^ A`             |                      | * • ₽<br>∃ = ■ •  |            | (L)<br>123 | General<br>Sin formato específico | alcional<br>altal | ola ~ |
| oapeles 🗔         | :   X                     | Fuente                | Г                   | Alineac              | ión               |            | 12         | Número                            |                   |       |
| A                 | В                         | С                     | D                   | E                    | F                 |            |            | Moneda                            |                   |       |
| Tipo<br>Documento | Documento<br>de Identidad | Apellido<br>Paterno   | Apellido<br>Materno | Primer<br>Nombre     | Segundo<br>Nombre | l<br>(d    |            | Contabilidad                      | d                 | Oci   |
| 1<br>1            | 75183229                  | TAVARA<br>TIMOTEO     | GOMEZ<br>TENORIO    | MAURICIO<br>PATRICIO |                   | 27)<br>24) |            | Fecha                             |                   |       |
|                   |                           |                       |                     |                      |                   |            | •          | Fecha                             |                   |       |
|                   |                           |                       |                     |                      |                   |            |            | Hora                              |                   |       |
|                   |                           |                       |                     |                      |                   |            | %          | Porcentaje                        |                   |       |
|                   |                           |                       |                     |                      |                   |            | 1/2        | Fracción                          |                   |       |
|                   |                           |                       |                     |                      |                   |            | <u>M</u> á | s formatos de número              |                   |       |
|                   |                           |                       |                     |                      |                   |            |            |                                   |                   |       |

| Número                      | Alineación   | Fuente               | Borde                       | Relleno        | Proteger    |                  |            |     |
|-----------------------------|--------------|----------------------|-----------------------------|----------------|-------------|------------------|------------|-----|
| <u>C</u> ategoría:          |              | _                    |                             |                |             |                  |            |     |
| General<br>Número<br>Moneda | ^            | Muestra              | 3                           |                |             |                  |            |     |
| Contabili                   | dad          | Tipo:                |                             |                |             |                  |            |     |
| Fecha                       |              | 0000000              | o                           |                |             |                  |            |     |
| Porcentaj                   | e            | General              |                             |                |             |                  |            | ^   |
| Científica                  |              | 0.00                 |                             |                |             |                  |            |     |
| Texto                       |              | #,##0                |                             |                |             |                  |            |     |
| Especial                    |              | #,##0.00             | 0                           |                |             |                  |            |     |
| Personali                   | zada         | #,##0;-#             | F,##()<br>Poiol # ##(       |                |             |                  |            |     |
|                             |              | #,##0,00             | 0:-#.##0.0                  | 5              |             |                  |            |     |
|                             |              | #,##0.00             | 0;[Rojo]-#,                 | ##0.00         |             |                  |            |     |
|                             |              | S/ #,##0             | );-S/#,##0                  |                |             |                  |            |     |
|                             |              | S/ #,##0<br>S/ #,##0 | );[Rojo]-S/<br>).00;-S/ #,# | #,##0<br>#0.00 |             |                  |            | ~   |
|                             | ~            |                      |                             |                |             |                  | Elizzia    |     |
|                             |              |                      |                             |                |             |                  | Elimir     | har |
| Escriba el                  | código de fo | rmato de ni          | ímero usa                   | ndo como       | nunto de na | artida uno de lo | os códigos |     |
| existentes                  | ,            | mato at m            | aniero, ase                 |                | panto ac pi |                  | /s courgos |     |
|                             |              |                      |                             |                |             |                  |            |     |
|                             |              |                      |                             |                |             |                  |            |     |
|                             |              |                      |                             |                |             |                  |            |     |

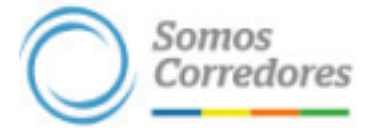

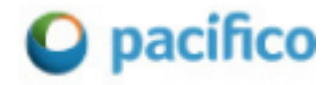

- Nivel Riesgo
- Moneda Sueldo
- Importe Sueldo: Celda debe estar en formato general

|    | General<br>☞ ~ % | General <ul> <li>Formato condicional ×</li> <li>Dar formato como tabla ×</li> <li>Dar formato como tabla ×</li> <li>Estilos de celda ×</li> </ul> <li>Número S</li> <li>Estilos</li> |                    |                  |                   | Insertar Υ<br>Eliminar Υ<br>Formato Υ | ∑ * 27 *<br>↓ * ,0 *<br>♦ *        | Analizar<br>datos        | Confidencialida            |                  |  |
|----|------------------|----------------------------------------------------------------------------------------------------|--------------------|------------------|-------------------|---------------------------------------|------------------------------------|--------------------------|----------------------------|------------------|--|
| Ē. | Número           | I <sub>2</sub>                                                                                                    | Est                | ilos             |                   | Celdas                                | Edición                            | Análisis                 | Confidencial               | idad             |  |
| l  |                  |                                                                                                    |                    |                  |                   |                                       |                                    |                          |                            |                  |  |
|    | 0                | P                                                                                                    | Q                  | R                | S                 | Т                                     | U                                  | V                        | W                          |                  |  |
|    | RUC              | Nive<br>Riesg                                                                                                    | Mes de<br>Planilla | Moneda<br>Sueldo | Importe<br>Sueldo | Condicion                             | Proy/Obra                          | Tipo<br>Producto         | Tipo<br>Movimiento         | Fer<br>V<br>(dd/ |  |
| Ť  |                  | 001                                                                                                    |                    | 1                | 1500              | 1                                     |                                    |                          |                            |                  |  |
|    |                  | 002                                                                                                    |                    | 1                | 2130.5            |                                       |                                    |                          |                            |                  |  |
|    |                  | ł                                                                                                    |                    | ł                |                   | Debes co<br>trabajad                  | olocar el monto<br>or en formato " | de la remu<br>General" N | neración del<br>O CONTABLE |                  |  |
| +  | De               | ebes co                                                                                                    | locar para to      | odos tus tra     | abajadores        |                                       |                                    |                          |                            |                  |  |

**Importante**: Además en caso de copiar la información desde otro archivo, se recomienda pegar en valores para no alterar el formato de las celdas preestablecidas.

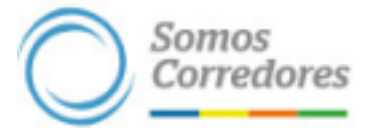

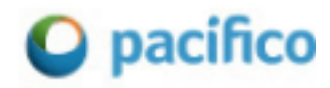

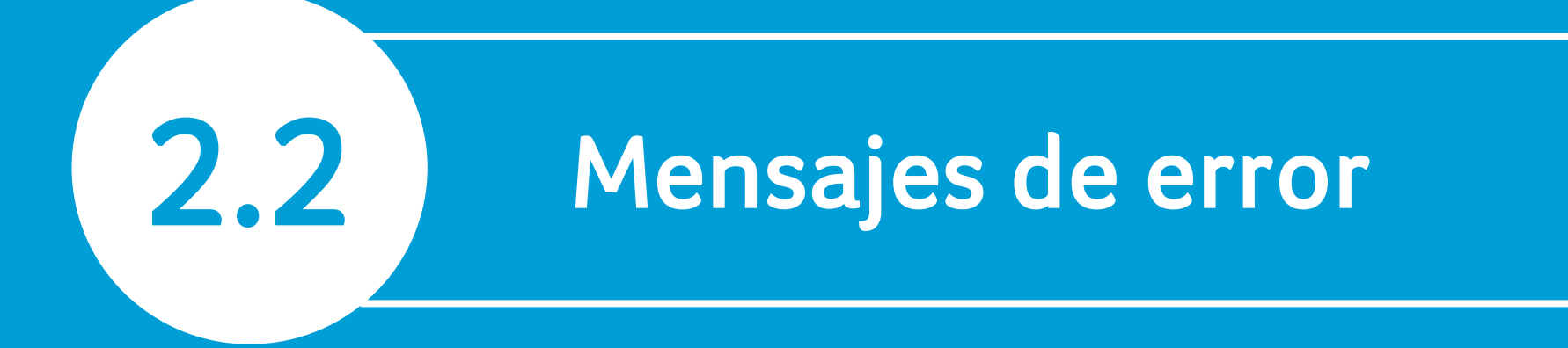

#### Mensajes de error por un llenado incorrecto de la Trama

Error N° 1: Error al Guardar Cliente Contrato Plantilla

| -                                           |                                         |                                                | T. San Ball                |                                 |                         |
|---------------------------------------------|-----------------------------------------|------------------------------------------------|----------------------------|---------------------------------|-------------------------|
| Cliente Contratante:                        | 600111007 SERVIC                        | CIOS DE                                        | rdar Cliente Contrato Pla  | nilla                           |                         |
| Contrato:                                   | 001 0097106 SAL                         | UD 🤼                                           |                            |                                 |                         |
| Opciones de Factu                           | ración                                  |                                                | o orta página cros más m   |                                 | centar                  |
| Tipo de Movimiento:                         | O RENOVACIÓN 🖲                          |                                                | e esta pagina cree mas n   |                                 |                         |
| Inicio de Periodo:                          | 01-MARZO-2021                           | Fin de Periodo:                                | 31-MARZO-2021              | ~                               |                         |
| Vigencia Facturar:                          | 01/03/2021 - 31/                        | /03/2021                                       |                            |                                 |                         |
| Declarar No Labor:                          | Si 🔘 No 🔘                               | Moneda:                                        | SOLES                      | V                               |                         |
| Cargar lista da                             |                                         | Examinar                                       | Cargar Formato para        | declaración de Tra              | abajadores 🖳            |
| Trabajadores:                               | 1                                       |                                                |                            |                                 |                         |
| Trabajadores:<br>Archivos de Sustento       | Adjuntar Ar                             | chivo                                          |                            |                                 |                         |
| Archivos de Sustento<br>Resumen d<br>Riesgo | e Trabajadores - Saluc<br>Tasa Nro. Tra | r <mark>chivo</mark><br>d<br>ab. Imp. Planilla | Resumen de Ti<br>Riesgo Ta | rabajadores - Per<br>sa Nro. Tr | ısión<br>ab. Imp. Plani |

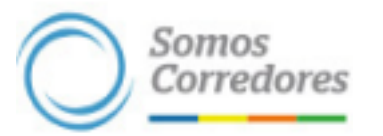

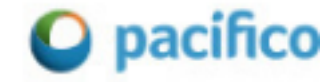

#### Error N° 2: Cargando el archivo de Excel

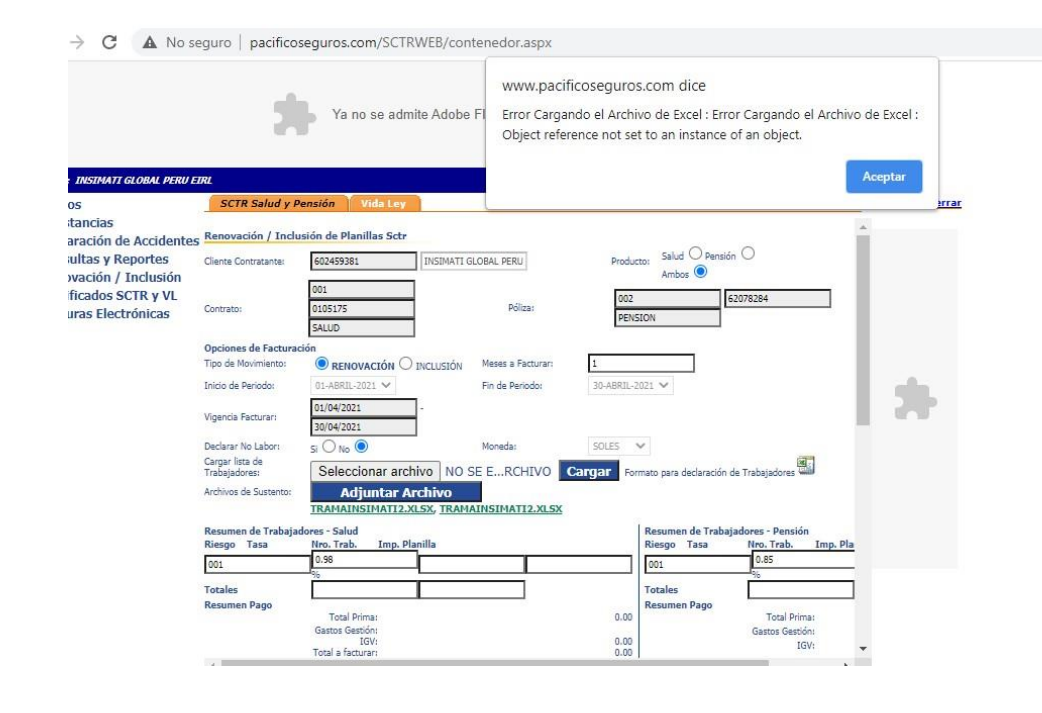

#### Error N° 3: Cannot find columna 21

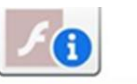

| Usuario : AON PERU CORREDO     | RES DE SEGUROS SA                                                                    | GAS PERU SAC                                                                           |
|--------------------------------|--------------------------------------------------------------------------------------|----------------------------------------------------------------------------------------|
| Cursos                         | SCTR Salud y Pensión Vida Loy                                                        | Cerrar                                                                                 |
| Constancias     Declaración de | Renovación / Inclusión de Planillas Sctr                                             | Mensaje de la página web 🛛 🔪                                                           |
| locidentes                     | Cliente Contratante: 251410 G4S PERU SAC                                             | 4                                                                                      |
| Consultas y Reportes           | Contrato: 001 0020986 SALUD Polic                                                    | DK A                                                                                   |
| nclusión                       | Opciones de Facturación                                                              | Cannot find column 21.                                                                 |
| Cotización SCTR                | Tipo de Movimiento: O RENOVACIÓN 🖲 INCLUSIÓN Meses a Fa                              | etwart .                                                                               |
| Certificados SCTR y            | Inicio de Período: 01-JUNBO-2021 V Fin de Perío                                      | odo:                                                                                   |
| IL Enderson Electricitation    | Vigencia Facturar: 01/06/2021 . 30/06/2021                                           | Aceptar                                                                                |
| Facturas Electronicas          | Declarar No Labor: Si 🔿 No 💿 Moneda:                                                 |                                                                                        |
|                                | Cargar lista de<br>Trabajadores: Examinar                                            | Cargar Formato para declaración de Trabajadores                                        |
|                                | Archivos de Sustento: Adjuntar Archivo                                               |                                                                                        |
|                                | Resumen de Trabajadores - Salud<br>Riesgo Tasa Nro, Trab Imp, Planilla<br>001 0.12 % | Resumen de Trabajadores - Pensión<br>Riesgo Tasa Nro. Trab. Imp. Planill<br>001 0.14 % |

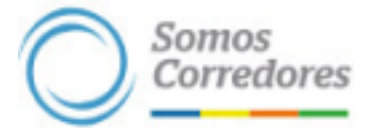

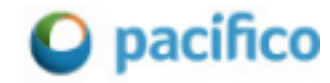

#### No se puede subir archivos con tamaño mayor a 400kb

Este error se presenta cuando se seleccionó el botón incorrecto para cargar la trama. Para solucionarlo:

- Se debe hacer click en el botón gris "Seleccionar archivo" o "Examinar" (nombre varía de acuerdo a la plataforma de navegación)
- Cargar "Formato de Declaración de Trabajadores"
- Hacer click en "Cargar"
- El botón "Adjuntar archivo" solo se utiliza para enviar algún archivo o documento de sustento por el movimiento que se está realizando en la póliza.

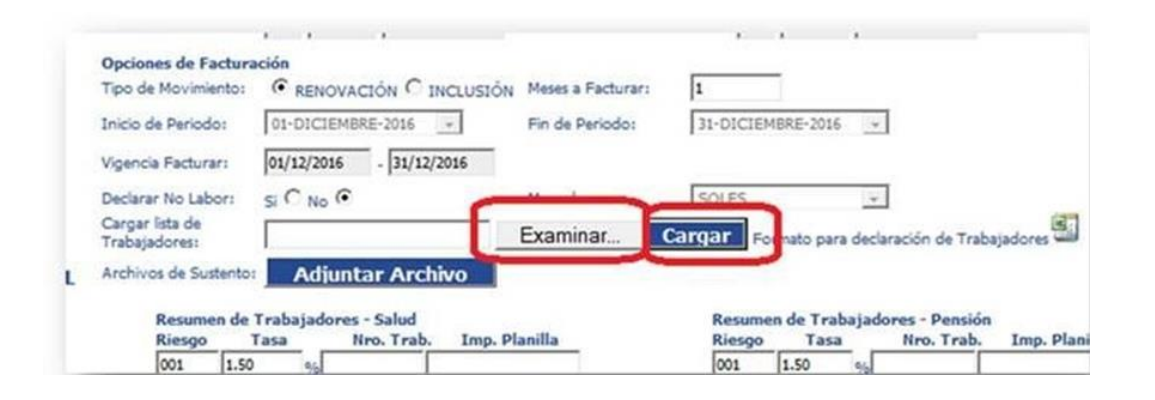

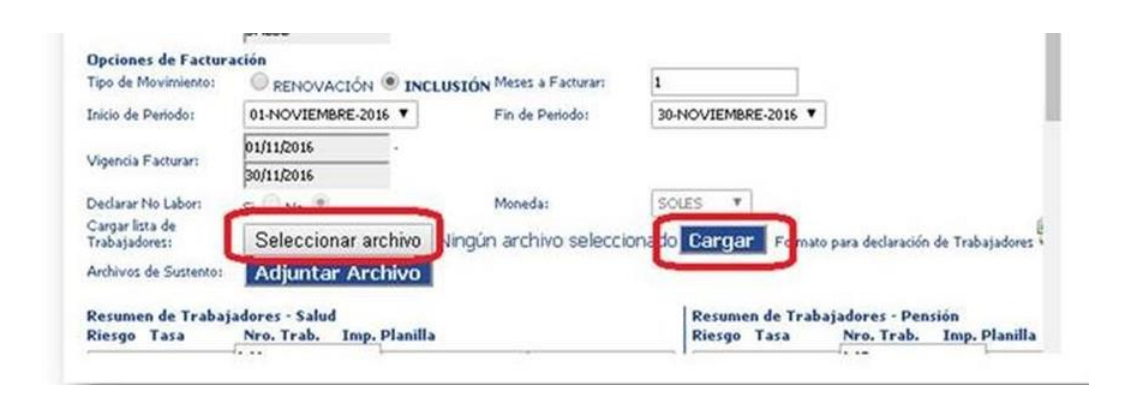

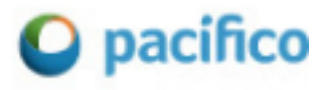

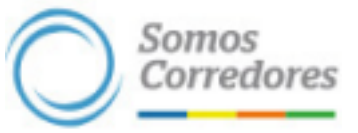

### No se pueden facturar ambos productos por los siguientes motivos: No existen Periodos de Vigencia en común entre Sctr Pensión y Sctr Salud

Este mensaje se genera debido a que el seguro SCTR Salud no registra la misma vigencia a renovar /

incluir que el seguro SCTR Pensión (o viceversa).

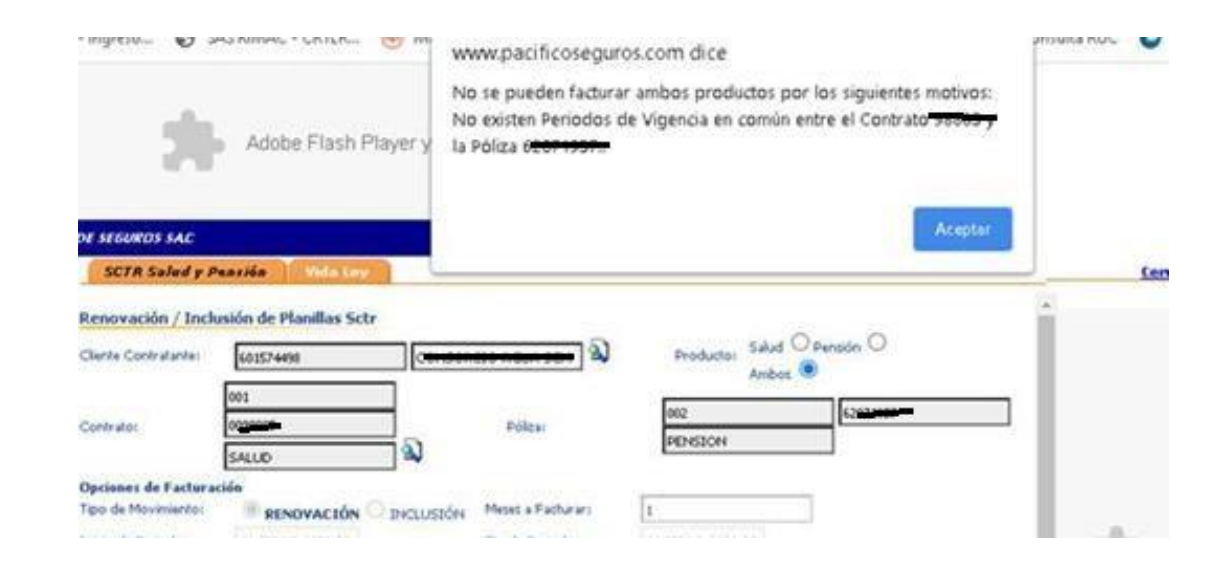

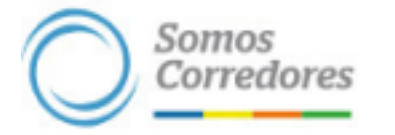

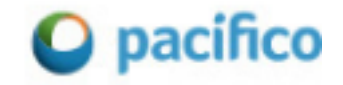

## 2.3 Ejemplos de llenado incorrecto de la trama

 $\checkmark$  Error en formato  $\rightarrow$  Trama de Cotización no es la versión

original (se añaden o eliminan columnas)

- Revisar modelo de formato en pestaña "Estructura Afiliados SCTR"
- ✓ Error en fecha de nacimiento → Fechas no son válidas

|   | Α                 | В                         | С                   | D                   | E                | F                 | G                                   | Н    |
|---|-------------------|---------------------------|---------------------|---------------------|------------------|-------------------|-------------------------------------|------|
| 1 | Tipo<br>Documento | Documento<br>de Identidad | Apellido<br>Paterno | Apellido<br>Materno | Primer<br>Nombre | Segundo<br>Nombre | Fecha<br>Nacimiento<br>(dd/mm/aaaa) | Sexo |
| 2 | 1                 | 75183229                  | TAVARA              | GOMEZ               | MAURICIO         |                   | 27/10/1698                          | M    |
| 3 | 1                 | 00987123                  | TIMOTEO             | TENORIO             | PATRICIO         |                   | 24/03/1510                          | M    |
| 4 |                   |                           |                     |                     |                  |                   |                                     |      |

- ✓ Caracteres Especiales → Colocar caracteres especiales en celdas donde solo se permite caracteres numéricos
  - Para casos de DNI en que el primer dígito es "0": el

formato de la celda debe estar en formato

"personalizado" con 8 ceros, no "número"

#### Forma incorrecta:

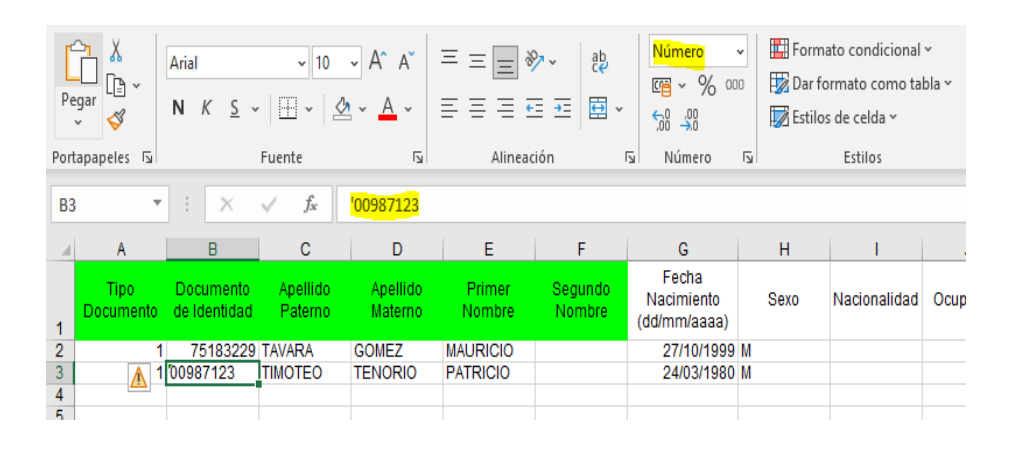

#### Forma correcta:

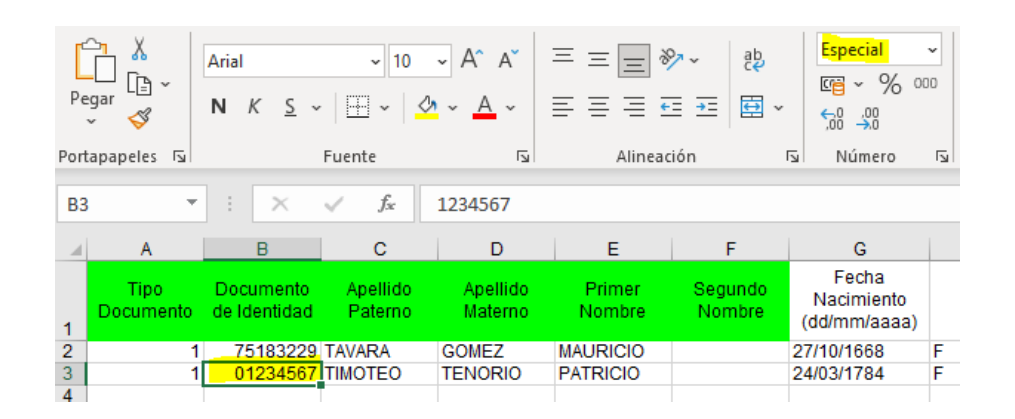

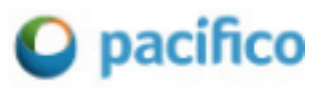

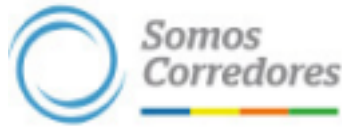

## **B** Consultas y errores frecuentes en la Web Vida Ley

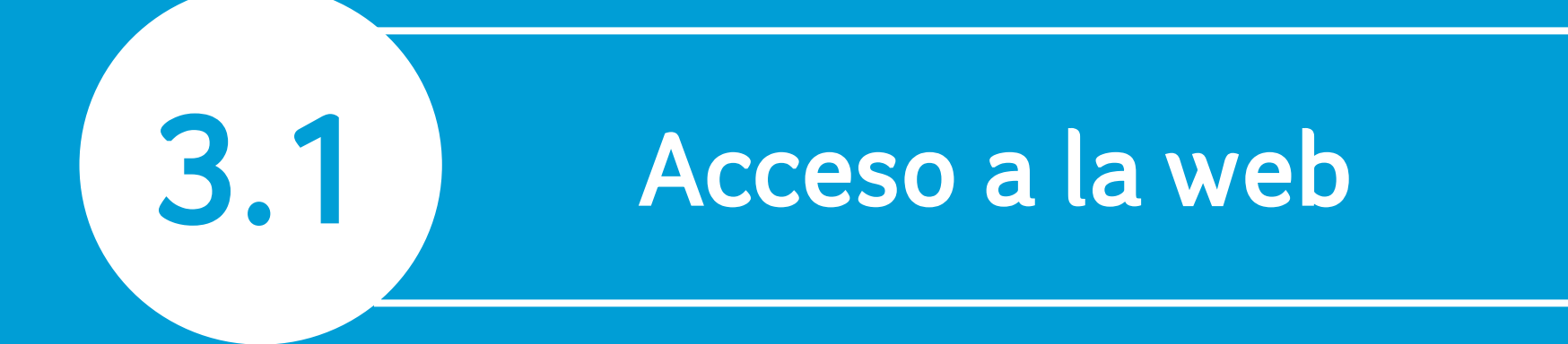

### Ingreso por Microsoft Edge y Google Chrome

Si aparece el siguiente mensaje; es debido a que se desea ingresar a la web Vida Ley.

| Cursos                                                                                                    | SITTLE Salud & Pressie 11 Vida Lay |                     |
|----------------------------------------------------------------------------------------------------|------------------------------------|---------------------|
| Constancias     Declaración de Accidentes     Consultas y Reportes     Renovación / Inclusión     Certificados SCTR y VL     Facturas Electrónicas | Su sesión ha terminado             | pacifico<br>seguros |

Se debe hacer **click derecho** a la pestaña Vida Ley y

elegir la opción "abrir vinculo en una pestaña nueva".

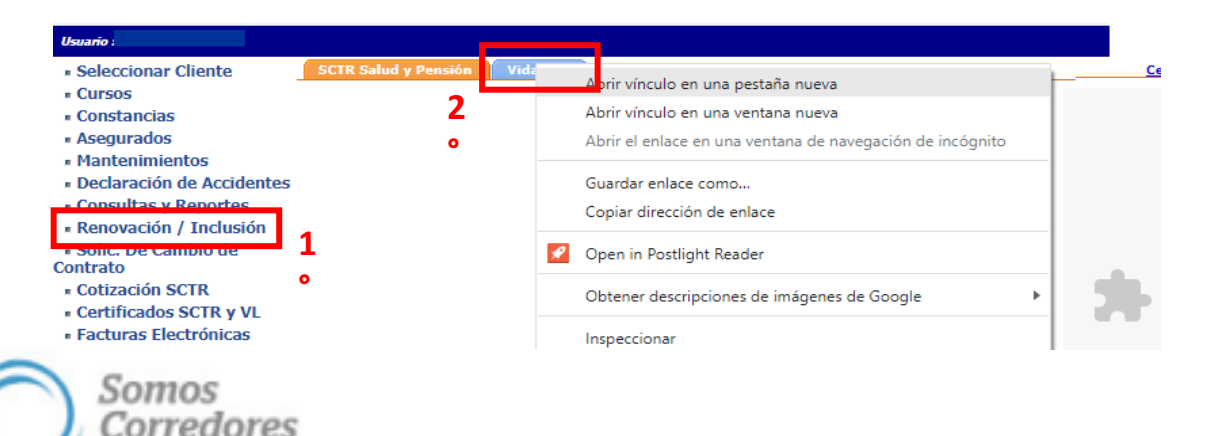

Aparecerá una nueva pestaña donde podrás realizar la renovación o inclusión del seguro Vida Ley.

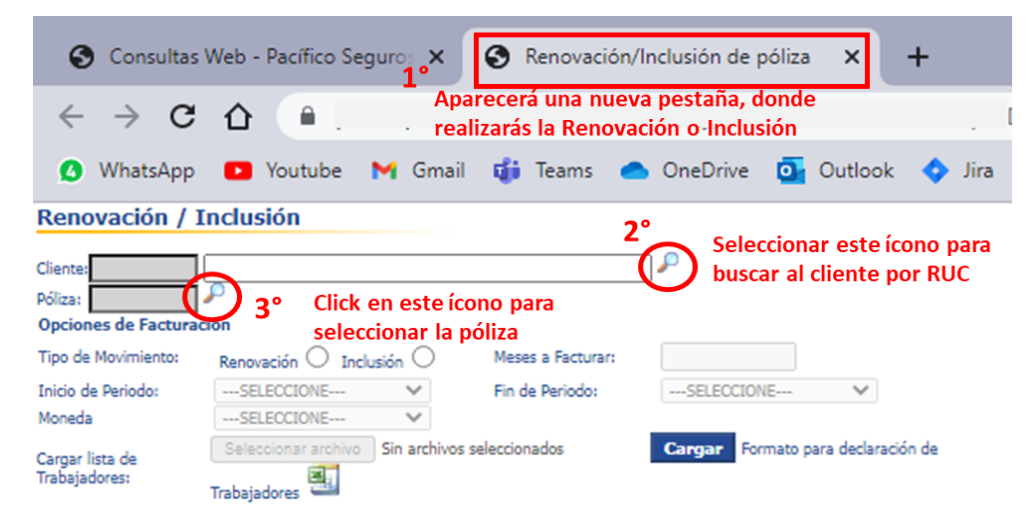

Nota: En cargas mayores a 2500 asegurados, el proceso tomará más tiempo de lo establecido. Por favor espere.

Procesar Enviar Mail Ver Constancia Ver Liquidación Limpiar

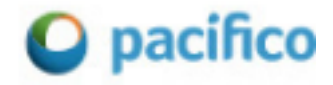

# 3.2 Llenado correcto de la trama

Importante: se debe completar los datos de los trabajadores en el Excel Plantilla ExcelVL.XLSX, NO adulterar, cambiar ni eliminar hojas ni celdas. Mantener el formato original.

Colocar los datos de las celdas cuyos títulos se encuentran en color rojo y mantener los formatos de la hoja.

| Autoguardado 💽 📙           | 9- ୯- № 🗈 ৫ 7 -                                                                                                    | PlantillaExcelVL 🗸                                           | ✓ Buscar (Alt+Q)                                                                                                    |                                                              |                                                   |                                     |                                               | Autog             | juardado 🧿              | ○ □ り・ ?                             | * 📲 🛍 🕅 🎙 *         |                              | ~ _ <u> </u>                                                          | Buscar (Alt+Q)                                                                                                    |                                    |                               |          |
|----------------------------|----------------------------------------------------------------------------------------------------|--------------------------------------------------------------|----------------------------------------------------------------------------------------------------|--------------------------------------------------------------|---------------------------------------------------|-------------------------------------|-----------------------------------------------|-------------------|-------------------------|--------------------------------------|---------------------|------------------------------|-----------------------------------------------------------------------|----------------------------------------------------------------------------------------------------|------------------------------------|-------------------------------|----------|
| Archivo Inicio Inserta     | ar Disposición de página Fórmula:                                                                                                 | 5 Datos Revisar                                              | Vista Progra                                                                                                    | mador Ayuda                                                  |                                                   |                                     |                                               | Archiv            | o Inicio                | Insertar Disp                        | osición de página F | órmulas Datos                | Revisar                                                               | /ista Programad                                                                                                    | dor Ayuda                          | 3                             |          |
| Pegar ♂<br>Portapapeles ∿  | $\begin{array}{c c} & & & \\ & & & \\ \hline & & & \\ \hline & & & \\ \hline & & & \\ \hline & & \\ \hline & \\ \hline \\ \hline$ | × ab General<br>→ B × General<br>→ G ↔ G<br>→ G ↔ M<br>Númer | <ul> <li>✓ Formato</li> <li>% 000</li> <li>1 Dar form</li> <li>1 Dar form</li> <l< th=""><th>condicional ~ 2<br/>ato como tabla ~ 2<br/>celda ~ 2<br/>stilos</th><th>Insertar →<br/>Eliminar →  <br/>Formato →<br/>Celdas</th><th>∑ × Ž⊽<br/>↓ × ∕<br/>↓ × ∕<br/>Edición</th><th>Analizar<br/>datos<br/>Análisis Confidencialida</th><th>Pegar<br/>Portapap</th><th>X<br/>□ ~<br/>≪<br/>eles □</th><th><math display="block">K \leq V   \blacksquare V  </math> Fuente</th><th></th><th>≡ ॐ ~ ab<br/>≡ ॡ ∞<br/>≡ ॡ ∞ ~</th><th>Personalizad √<br/><sup>™</sup> ✓ % <sup>OOI</sup><br/><sup>™</sup> ✓ %</th><th>Formato cone     Formato cone     F</th><th>dicional ~<br/>como tabla ~<br/>da ~</th><th>Eliminar<br/>Formato<br/>Celdas</th><th></th></l<></ul> | condicional ~ 2<br>ato como tabla ~ 2<br>celda ~ 2<br>stilos | Insertar →<br>Eliminar →  <br>Formato →<br>Celdas | ∑ × Ž⊽<br>↓ × ∕<br>↓ × ∕<br>Edición | Analizar<br>datos<br>Análisis Confidencialida | Pegar<br>Portapap | X<br>□ ~<br>≪<br>eles □ | $K \leq V   \blacksquare V  $ Fuente |                     | ≡ ॐ ~ ab<br>≡ ॡ ∞<br>≡ ॡ ∞ ~ | Personalizad √<br><sup>™</sup> ✓ % <sup>OOI</sup><br><sup>™</sup> ✓ % | Formato cone     Formato cone     F | dicional ~<br>como tabla ~<br>da ~ | Eliminar<br>Formato<br>Celdas |          |
| B21 * : ×                  | √ fx                                                                                                    |                                                              |                                                                                                    |                                                              |                                                   |                                     |                                               | Q25               |                         | $\times \checkmark f_x$              |                     |                              |                                                                       |                                                                                                    |                                    |                               |          |
| A                          | ВС                                                                                                    | D                                                            | E                                                                                                    | F                                                            | G                                                 | н                                   |                                               |                   |                         | м                                    | N                   | 0                            | P                                                                     | 0                                                                                                    | P                                  | c                             | т        |
| Tipo Documento             | Documento de Apellido Paterno Identidad                                                                                           | Apellido Materno                                             | Primer Nombre                                                                                                    | Segundo Nombre                                               | Fecha<br>Nacimiento                               | Sexo                                | Nacionalidad                                  |                   | Provincia               | Distrito                             | Direccion           | Tipo de Trabaiador           | Moneda                                                                | Importe Sueldo                                                                                                    | Fecha Ing                          | Fecha Ing                     | Telefono |
| 2 1                        | 47598670 FURGONI                                                                                                    | AGURTO                                                       | ANA                                                                                                    | OLENKA                                                       | 10/02/1984                                        |                                     | PERUANA                                       | 1                 |                         |                                      |                     |                              | Sueldo                                                                |                                                                                                    | Seguro                             | Empresa                       |          |
| 3 1                        | 44804418 MARTINEZ                                                                                                    | OLIVERA                                                      | CYNTHIA                                                                                                    | ELENA                                                        | 18/12/1975                                        |                                     | PERUANA                                       | 2                 |                         |                                      |                     | E                            | 1                                                                     | 2,100.00                                                                                                    |                                    |                               |          |
| 5                          |                                                                                                    |                                                              | //                                                                                                    |                                                              | +                                                 |                                     |                                               | 4                 |                         |                                      |                     | ↓ <sup>-</sup>               |                                                                       | 2,000.00                                                                                                    |                                    |                               |          |
| 7 1 = DNI                  | Colocar el documento                                                                                                    |                                                              |                                                                                                    |                                                              | Colocar la fech                                   | na de                               | Colocar la nacionalidad                       | 6                 |                         |                                      | _                   |                              |                                                                       |                                                                                                    |                                    |                               |          |
| 2 = Carnet de Extranjería  | a de identidad                                                                                                    | Colocar datos corre                                          | spondientes del                                                                                                    |                                                              | nacimiento en fo                                  | ormato                              | correspondiente                               | 7                 |                         |                                      | E=                  | Empleado                     | 1 = soles                                                             | Importe corresp                                                                                                    | ondiente                           |                               |          |
| 10 3 = Carnet de Identidad | correspondiente                                                                                                    | trabajador, en caso i                                        | no tener apellido                                                                                                    |                                                              | fecha dd/mm/                                      | aaaa                                |                                               | 8                 |                         |                                      | 0 =<br>(Do          | Obrero                       | 2 = dólares                                                           | a cada traba                                                                                                    | jador                              |                               |          |
| 11 6 = Pasaporte           |                                                                                                    | materno, NO co                                               | olocar nada                                                                                                    |                                                              |                                                   |                                     |                                               | 9                 |                         |                                      | (De<br>de l         | la póliza)                   |                                                                       |                                                                                                    |                                    |                               |          |
| 12                         |                                                                                                    |                                                              |                                                                                                    |                                                              |                                                   |                                     |                                               | 10                |                         |                                      |                     | in points,                   |                                                                       |                                                                                                    |                                    |                               |          |

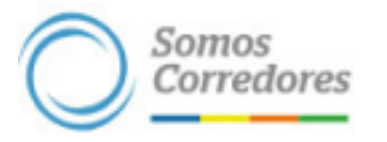

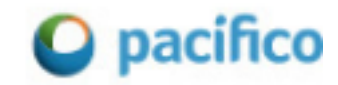

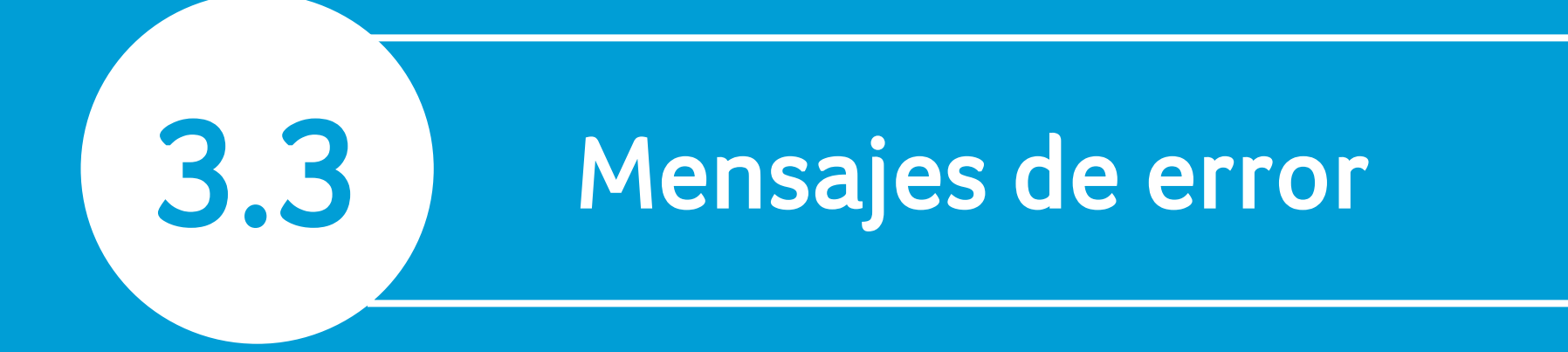

### Error N° 1: No se puede continuar porque ya tiene una carga en proceso

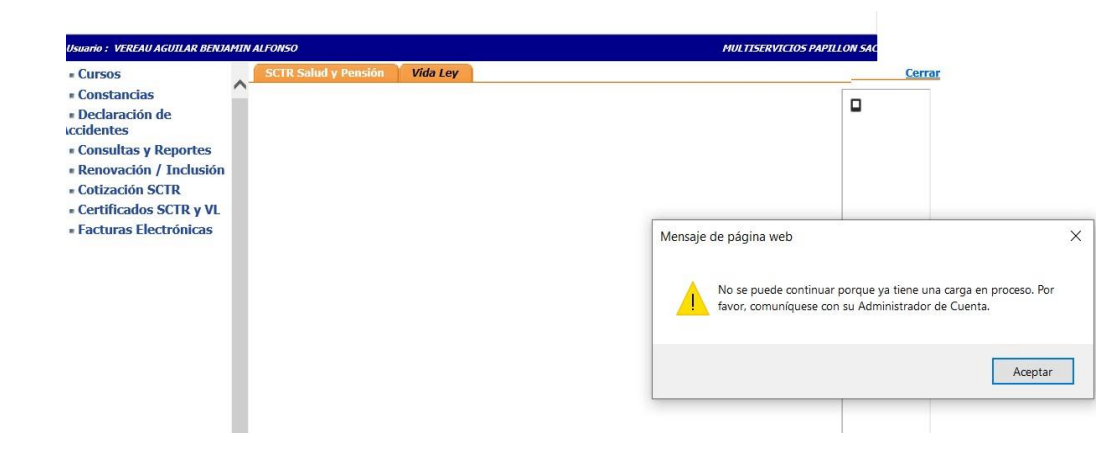

**Solución:** El usuario solo debe aceptar el mensaje y luego dar clic al botón limpiar, el sistema lo va a llevar a realizar nuevamente el proceso:

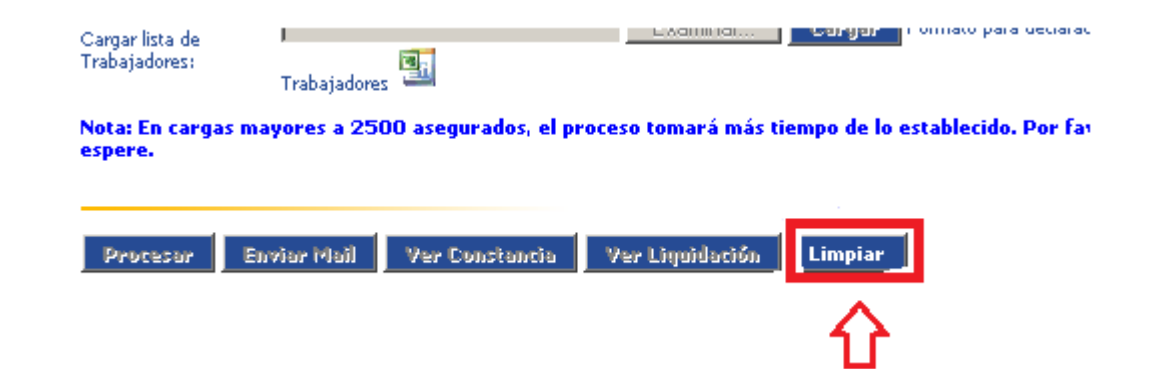

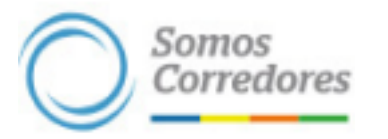

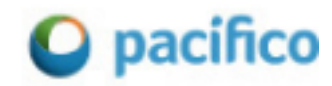

## **3.4** Ejemplos de llenado incorrecto de la trama

#### Fecha de nacimiento inválida

| Autoguardado 💽 🖫 🏷 🤆 📲 🗟 🛱 🏹 🔻 PlantillaExcelVL 🗸 🔎 Buscar (Alt+Q)                          |                                             |                  |                  |                                          |                                            |                                             |                 |  |  |  |  |  |  |
|---------------------------------------------------------------------------------------------|---------------------------------------------|------------------|------------------|------------------------------------------|--------------------------------------------|---------------------------------------------|-----------------|--|--|--|--|--|--|
| rchivo Inicio Insertar Disposición de página Fórmulas Datos Revisar Vista Programador Ayuda |                                             |                  |                  |                                          |                                            |                                             |                 |  |  |  |  |  |  |
| egar 💰 N K S                                                                                | - 8 - A^<br>5 -   ⊞ -   <u>⊘</u> - <u>A</u> |                  | eb<br>ce<br>E    | Formato c     Doo     Doo     Estilos de | ondicional ~<br>to como tabla ~<br>celda ~ | 🔠 Insertar 👻<br>🔛 Eliminar 👻<br>🖽 Formato Y | ∑ ,<br>↓ ,<br>♦ |  |  |  |  |  |  |
| rtapapeles 😼                                                                                | Fuente                                      | آياً Alineación  | Fa Número        | E:                                       | tilos                                      | Celdas                                      | Ec              |  |  |  |  |  |  |
| 3 <b>*</b> : ×                                                                              | √ <i>f</i> x <u>18/12</u>                   | /2021            |                  |                                          |                                            |                                             |                 |  |  |  |  |  |  |
| A                                                                                           | В                                           | С                | D                | E                                        | F                                          | G                                           |                 |  |  |  |  |  |  |
| Tipo Documento                                                                              | Documento de<br>Identidad                   | Apellido Paterno | Apellido Materno | Primer Nombre                            | Segundo Nombr                              | e Fecha<br>Nacimiento                       |                 |  |  |  |  |  |  |
| 1 47598670 FURGONI                                                                          |                                             | AGURTO           | ANA              | OLENKA                                   | 10/02/1984                                 |                                             |                 |  |  |  |  |  |  |
| 1                                                                                           | 44804418                                    | MARTINEZ         | OLIVERA          | CYNTHIA                                  | ELENA                                      | 18/12/2021                                  | -               |  |  |  |  |  |  |

#### Error en colocar el tipo de trabajador:

| G                        | н    | 1                  | J         | к            | L         | м        | N         | 0                  |
|--------------------------|------|--------------------|-----------|--------------|-----------|----------|-----------|--------------------|
| Fecha<br>Nacimiento      | Sexo | Nacionalidad       | Ocupacion | Departamento | Provincia | Distrito | Direccion | Tipo de Trabajador |
| 10/02/1984<br>18/12/2021 |      | PERUANA<br>PERUANA |           |              |           |          |           | 0                  |
|                          |      |                    |           |              |           |          |           |                    |

Ya no es necesario poner como Tipo de Trabajador "O", porque a todos los que se declare, se le debe colocar como "E" indistintamente, la cobertura es la misma.

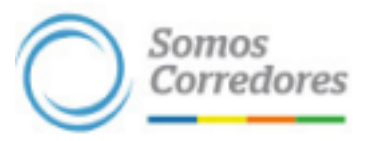

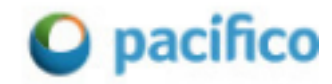

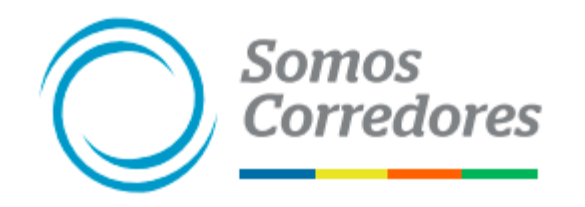

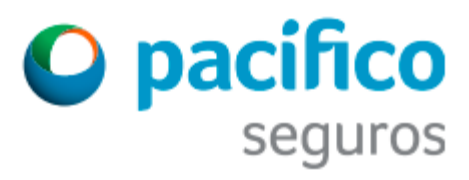